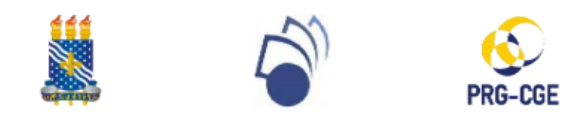

## UNIVERSIDADE FEDERAL DA PARAÍBA PRÓ-REITORA DE GRADUAÇÃO (PRG) COORDENAÇÃO GERAL DE ESTÁGIO (CGE)

#### FLUXO E TUTORIAL DE RESCISÃO DE ESTÁGIO

#### FLUXO DE RESCISÃO DE ESTÁGIO\*

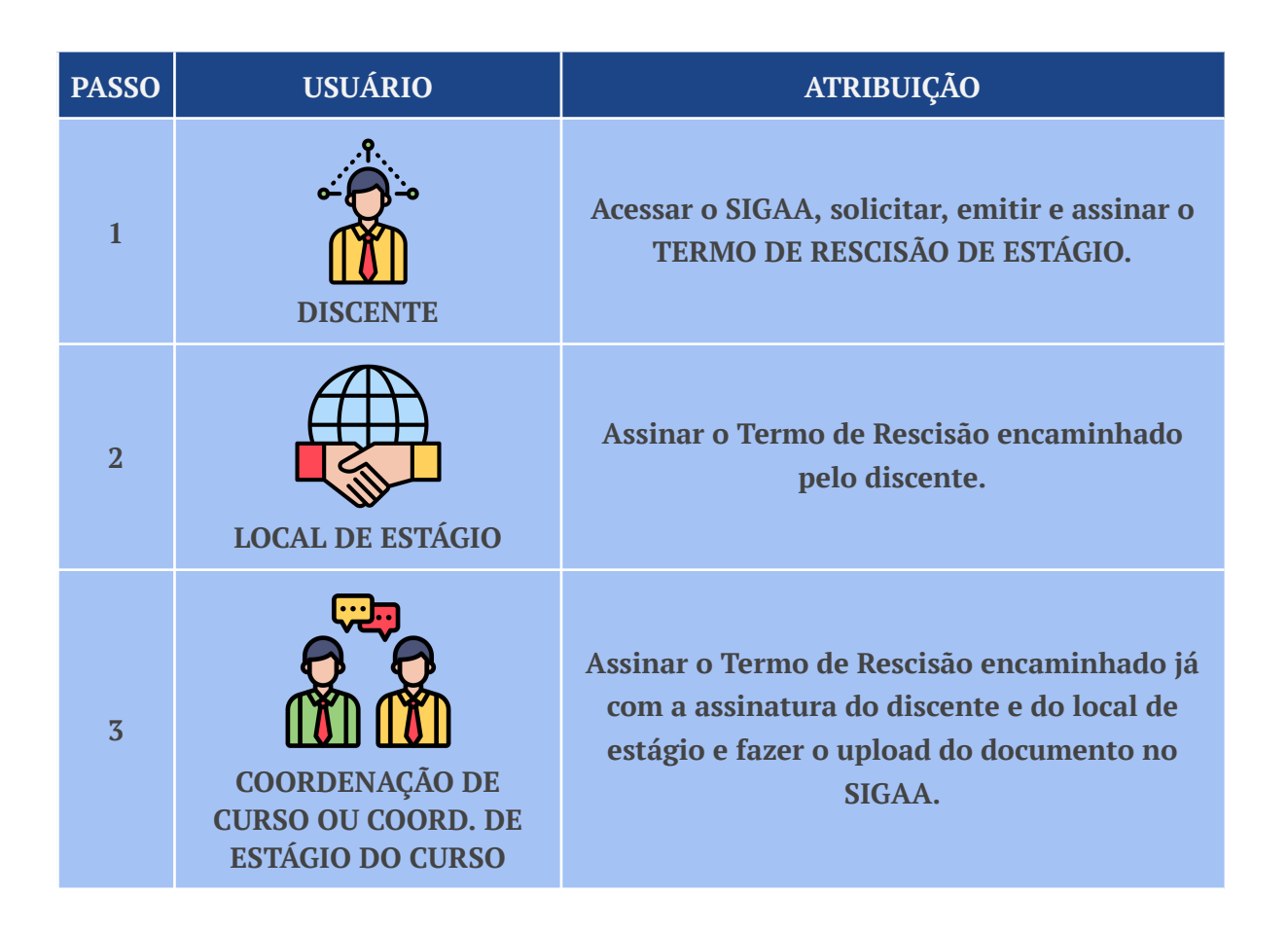

\*Observação: Quando a rescisão ocorrer por iniciativa do local de estágio, este deverá providenciar Termo de Rescisão próprio assinado e entregar ao discente. Este deverá assinar o documento e enviá-lo para que a coordenação do curso realize a rescisão e o upload do Termo de Rescisão emitido pela empresa no SIGAA.

# 1 - Logar no SIGAA, acessar a aba "Estágio" >> "Gerenciar Estágios":

| игрв                                                                   | <ul> <li>〇 (也)</li> </ul>                                                              |
|------------------------------------------------------------------------|----------------------------------------------------------------------------------------|
| Portal do Discente                                                     | Olá, CAMILA<br>COMUNICAÇÃO EM MÍDIAS DIGITAIS - GRADUAÇÃO<br>Semestre atual: 2023.1    |
| Ensino 🔻 Pesquisa 🖛 Extensão 👻 Monitoria 👻 Biblioteca 👻 Bolsas 👻 Estág | io▼ Relações Internacionais▼ Ambientes Virtuais▼ Outros▼                               |
| Mural                                                                  | I de Vagas                                                                             |
| Gerer                                                                  | nciar Estágios 👷 olicitar Apoio                                                        |
| Cada                                                                   | strar Estágio Novo CIA Histórico Declaração de Atestado de acadêmico vínculo matrícula |

### 2 - Clicar no ícone "Visualizar Menu" do estágio que deseja rescindir:

|           | Estágios Encontrados (2)  |                                    |                             |                                       |                          |               |
|-----------|---------------------------|------------------------------------|-----------------------------|---------------------------------------|--------------------------|---------------|
| Matrícula | Nome                      | Orientador                         | Período do<br>Estágio       | Tipo do Estágio                       | Data do<br>Cadastro      | Situação      |
| CONCEDENT | E: UNIVERSIDADE F         | DERAL DA PARAÍBA                   |                             |                                       |                          |               |
| 2019      | CAMILA                    | JORGE                              | 20/09/2021 a<br>31/12/2022  | ESTÁGIO CURRICULAR NÃO<br>OBRIGATÓRIO | 03/09/2021<br>13:12      | CONCLUÍDO 🕎   |
| 2019      | CAMILA                    | IVAN                               | 12/07/2023 a<br>11/01/2024  | ESTÁGIO CURRICULAR NÃO<br>OBRIGATÓRIO | 27/06/2023<br>14:55      | ATIVO         |
|           |                           |                                    | Portal do Discente          |                                       |                          | $\mathcal{C}$ |
|           | SIGAA   STI - Superintend | lência de Tecnologia da Informação | da UFPB / Cooperação UFRN - | Copyright © 2006-2023   producao_     | sigaa-5.sigaa-5   - v23. | 9.3           |
|           |                           |                                    |                             |                                       |                          |               |

## 3 - Selecionar "Rescindir estágio":

|           |          |                      |               | Estágios   | ENCONTRADOS                     | (2)                                   |                     |           |  |
|-----------|----------|----------------------|---------------|------------|---------------------------------|---------------------------------------|---------------------|-----------|--|
| Matrícula | Nome     |                      | Orientador    |            | Período do<br>Estágio           | Tipo do Estágio                       | Data do<br>Cadastro | Situação  |  |
| CONCEDENT | E: UNIVE | RSIDADE FEDERA       | L DA PARAÍBA  |            |                                 |                                       |                     |           |  |
| 2019      | CAMILA   |                      | JORGE         |            | 20/09/2021 a<br>31/12/2022      | ESTÁGIO CURRICULAR NÃO<br>OBRIGATÓRIO | 03/09/2021<br>13:12 | CONCLUÍDO |  |
| 2019      | CAMILA   |                      | IVAN          |            | 12/07/2023 a<br>11/01/2024      | ESTÁGIO CURRICULAR NÃO<br>OBRIGATÓRIO | 27/06/2023<br>14:55 | ATIVO     |  |
|           |          | 🔍 Visualizar Estágio | rio Periódico | 📑 Termos d | e Compromisso<br>io de Discente | 🔀 Visualizar Relatórios               |                     |           |  |
|           |          |                      |               | Port       | tal do Discente                 |                                       |                     |           |  |

#### 4 - Preencher os dados e confirmar:

|                          | Rescisão de Estágio          |    |
|--------------------------|------------------------------|----|
| DADOS DA RESCISÃO        |                              |    |
| Data da *<br>Rescisão: * |                              |    |
| Motivo da<br>Rescisão: 🕈 |                              | /i |
|                          | CONFIRME SUA SENHA           |    |
|                          | Senha: *                     |    |
|                          |                              |    |
|                          | Confirmar << Voltar Cancelar |    |

1 - Acessar "Gerenciar Estágios" no SIGAA, localizar o estágio a ser rescindido e clicar em "RESCINDIR ESTÁGIO":

|           |                  |                                   | INFORME OS CRITÉ           | RIOS DE BUSCA                  |                          |                               | A          |  |
|-----------|------------------|-----------------------------------|----------------------------|--------------------------------|--------------------------|-------------------------------|------------|--|
|           | Disce            | ente:                             |                            |                                |                          |                               |            |  |
|           | Conc<br>do Es    | edente<br>stágio:                 |                            |                                |                          |                               |            |  |
|           | Conv             | ero do<br>rênio:                  |                            |                                |                          |                               |            |  |
|           | Orier            | ntador:                           |                            |                                |                          |                               |            |  |
|           | Supe             | ervisor:                          |                            |                                |                          |                               |            |  |
|           | Tipo     Estág   | do<br>gio: Todos                  | ~                          | Loca                           | lizar o estágio          | )                             |            |  |
|           | ✓ Perío<br>Estág | do do 01/01/2023 🖪 a 01/1<br>gio: | .0/2025                    |                                |                          |                               |            |  |
|           | Curse            | 0: COMUNICAÇÃO EM MÍDIA           | S DIGITAIS (BACHARELAD     | O)/CCHLA João Pes              | ssoa                     | ~                             | ]          |  |
|           | 🗹 Situa          | ição: RESCISÃO SOLICITADA         | ~                          |                                |                          |                               |            |  |
|           | Statu     Paga   | IS<br>mento: PAGAMENTO EFETUADO   | ~                          |                                |                          |                               |            |  |
|           | Unida<br>Paga    | ade<br>dora:                      |                            |                                |                          |                               |            |  |
|           |                  |                                   | Buscar C                   | ancelar                        |                          |                               |            |  |
|           |                  |                                   | 🗐 : Visualizar Menu        | 🔇: Analisar Estági             | io                       |                               |            |  |
|           |                  |                                   | Estágios Encoi             | NTRADOS (1)                    |                          |                               |            |  |
| latrícula | Nome             | Orientador                        | Período do<br>Estágio      | Tipo do Estágio                | Da<br>Cac                | ta do Situaçã                 | io         |  |
| NCEDENTE  | MARCEL           | O P ARRUDA INFORMACAO             | CONTABILIDADE SS L         | TDA                            |                          | lubit -                       |            |  |
| 21        | D                | JORGE                             | 23/01/2023 a<br>23/01/2024 | ESTÁGIO CURRICO<br>OBRIGATÓRIO | ULAR NÃO 22/0<br>1       | 2/2023 RESCIS<br>3:46 SOLICIT | ÃO<br>FADA |  |
|           | (                | 💫 Visualizar Estágio              | 📑 Termos de Comp           | romisso                        | 🔁 Visualizar Relatórios  |                               |            |  |
|           | 8                | Rescindir Estágio                 |                            |                                | 🖥 Gerar Rescisão do Tern | no de                         |            |  |

2 - Assinar e fazer o upload do TERMO DE RESCISÃO já assinado pelo discente e pelo local do estágio:

|                            | Rescisão de Estágio                             |
|----------------------------|-------------------------------------------------|
| DADOS DA RESCISÃO          |                                                 |
| Solicitado                 | Por: DE                                         |
| Data da Resci              | รลือ:                                           |
| Motivo da Resci            | รลือ:                                           |
| ARQUIVO DO TERMO DE RE     | scisão do Estágio                               |
| Termo de Rescisão do Estág | io: * Escolher arquivo Nenhum arquivo escolhido |
|                            | Confirme Sua Senha                              |
| [                          | Senha: *                                        |
|                            | Confirmar << Voltar Cancelar                    |
|                            | * Campos de preenchimento obrigatório.          |

# Dúvidas?

Entre em contato com a CGE/PRG (3216-7383 ou cge@prg.ufpb.br)